#### **COME ACCEDERE AL SERVIZIO PAGOINRETE**

SUL PORTALE MIUR: https://www.miur.gov.it/ a metà pagina troverete l'icona "Pago in rete" (vedi immagine sottostante).

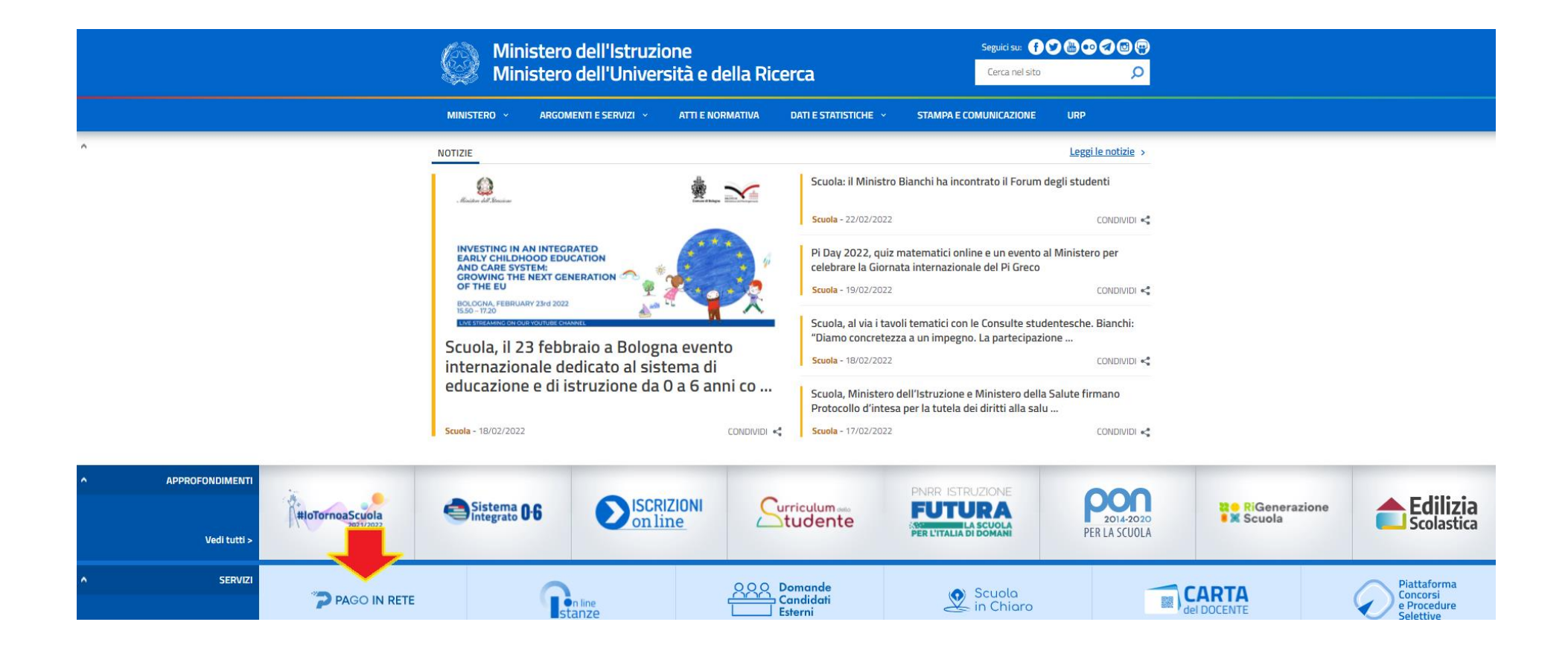

Dopo aver cliccato su "Pago in rete" comparirà questa videata. Nella parte alta a destra cliccare sul tasto: ACCEDI

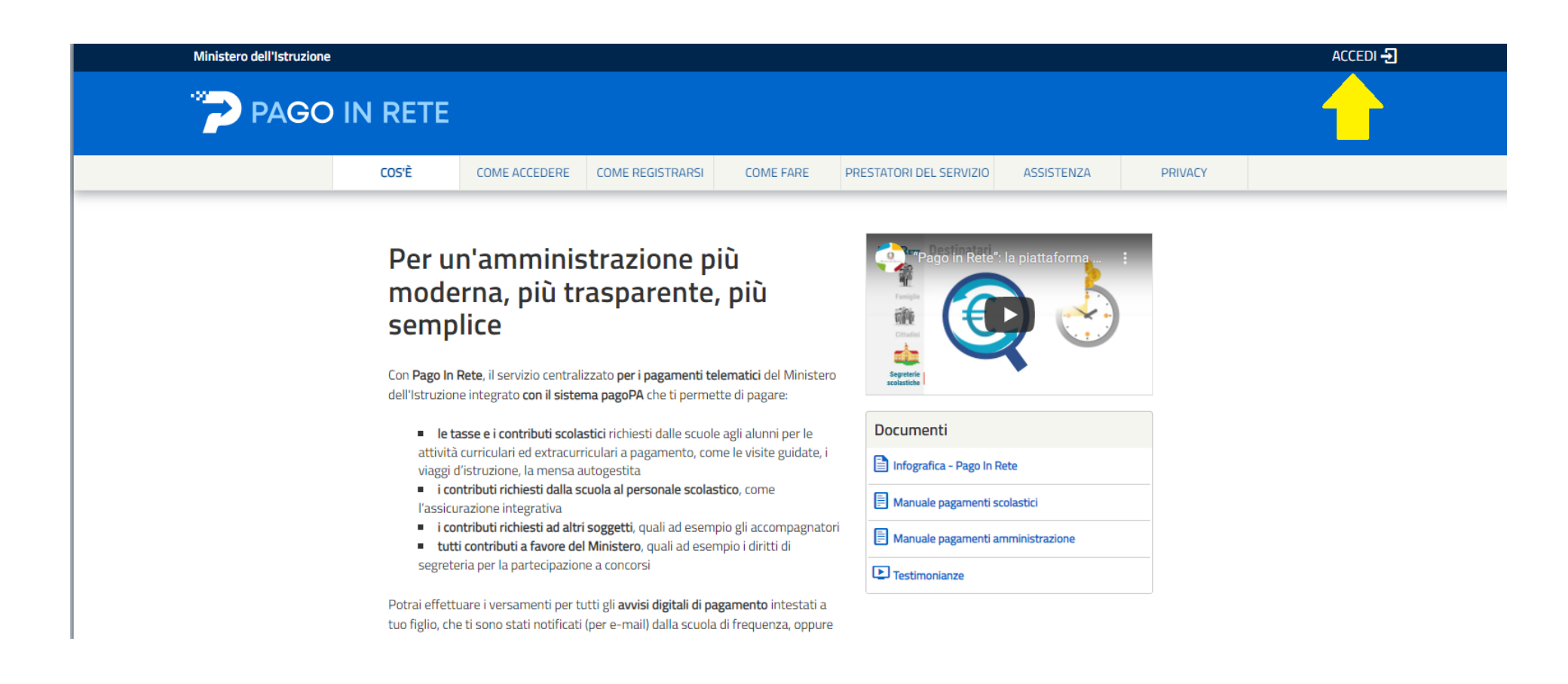

Seguire la procedura indicata dalla freccia per effettuare l'accesso.

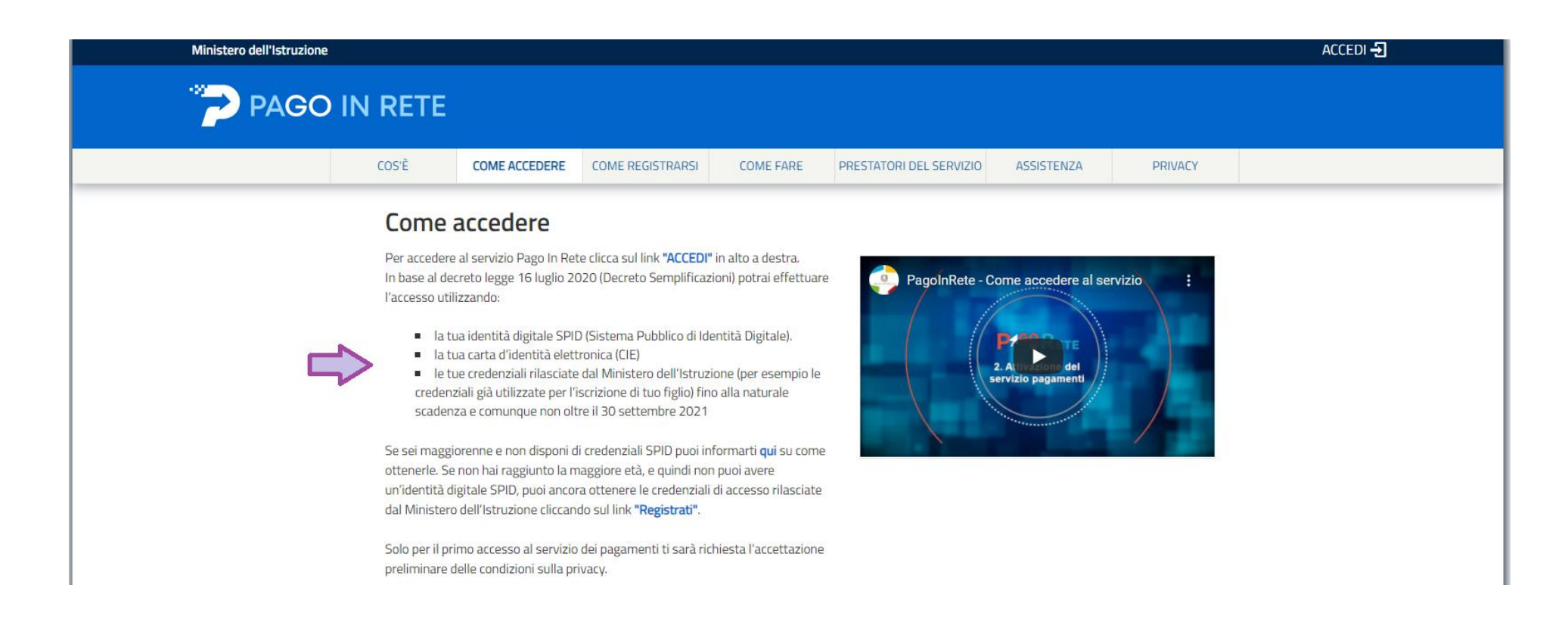

Il genitore che ha effettuato l'iscrizione online dispone già di un'utenza attiva e non dovrà eseguire nuovamente la registrazione, bensì utilizzare le medesime credenziali.

Qualora non si ricordino più USERNAME E/O PASWORD si potrà procedere al recupero delle stesse selezionando "Username dimenticato?" o "Password Dimenticata?". Si riceverà una e-mail con le istruzioni da seguire per il recupero e/o la modifica. Qualora non si ricordi più neppure l'e-mail utilizzata per la registrazione (o non se ne sia più in possesso), sarà necessario contattare telefonicamente l'Assistenza di PAGOINRETE al numero 080/9267603.

È infine possibile ottenere le credenziali di accesso al servizio di pagamento effettuando la REGISTRAZIONE, seguendo le istruzioni.

| Ministero dell'Istruzione | 2       |                                                   |                                                                                                    |                                                                                                    |                                                                                                    |                    |         | ACCEDI 🛨 |
|---------------------------|---------|---------------------------------------------------|----------------------------------------------------------------------------------------------------|----------------------------------------------------------------------------------------------------|----------------------------------------------------------------------------------------------------|--------------------|---------|----------|
|                           | IN RETE |                                                   | 仑                                                                                                    |                                                                                                    |                                                                                                    |                    |         |          |
|                           | COS'È   | COME ACCEDERE                                     | COME REGISTRARSI                                                                                                    | COME FARE                                                                                                    | PRESTATORI DEL SERVIZIO                                                                                                    | ASSISTENZA         | PRIVACY |          |
|                           |         | <b>Co</b><br>Se se<br>effet<br>Per r<br>Nella     | me registrau<br>ei minorenne, puoi otten<br>tuando la registrazione.<br>egistrarti clicca sul link <b>"</b><br>a pagina "Registrati" dev                                                                                                    | r <b>Si</b><br>ere le credenziali di a<br><b>Registrati"</b> .<br>i fare 4 semplici pass                                                                                                    | accesso al servizio di pagamento                                                                                                    |                    |         |          |
|                           |         | 1. In<br>r<br>2. C<br>p<br>3. V<br>a<br>p<br>4. F | nserisci il tuo <b>codice fisca</b><br>obot"<br>iompila la scheda con i tu<br>ersonale attivo (da digit<br>derifica la correttezza di t<br>ltrimenti se riscontri deg<br>assaggio precedente ed<br>der completare la registra<br>unto 2), visualizza la e-r | ale e seleziona la cas<br>uoi dati anagrafici e i<br>are due volte per sic<br>cutti i dati inseriti e s<br>gli errori clicca su "to<br>effettuare le correzi<br>azione accedi infine<br>nail che hai ricevuto | ella di sicurezza "Non sono un<br>nserisci un tuo indirizzo email<br>urezza)<br>eleziona "CONFERMA I TUOI DAT<br>rna indietro" per tornare al<br>oni necessarie<br>alla casella e-mail (che hai indicat<br>da "MIUR Comunicazione" e clicc | 1",<br>to al<br>ra |         |          |

L'utente per registrarsi deve eseguire quattro semplici passaggi:

1. Inserire il proprio codice fiscale e selezionare la casella di sicurezza "Non sono un robot"

2. Compilare la scheda con i propri dati anagrafici e inserire un proprio indirizzo e-mail personale attivo

3. Verificare la correttezza di tutti i dati inseriti, se non si riscontrano errori selezionare "CONFERMA I TUOI DATI", altrimenti cliccare su "torna indietro" per fare le correzioni necessarie

4. Accedere alla casella e-mail (che l'utente ha indicato al secondo passaggio), visualizzare l'e-mail ricevuta e cliccare sul link presente nel testo per confermare la registrazione.

Completata la registrazione, l'utente riceverà una seconda e-mail con le credenziali (username e password) con cui potrà accedere al servizio Pago In Rete. Al primo accesso con le credenziali ricevute sarà richiesto all'utente di modificare la password provvisoria che ha ricevuto.

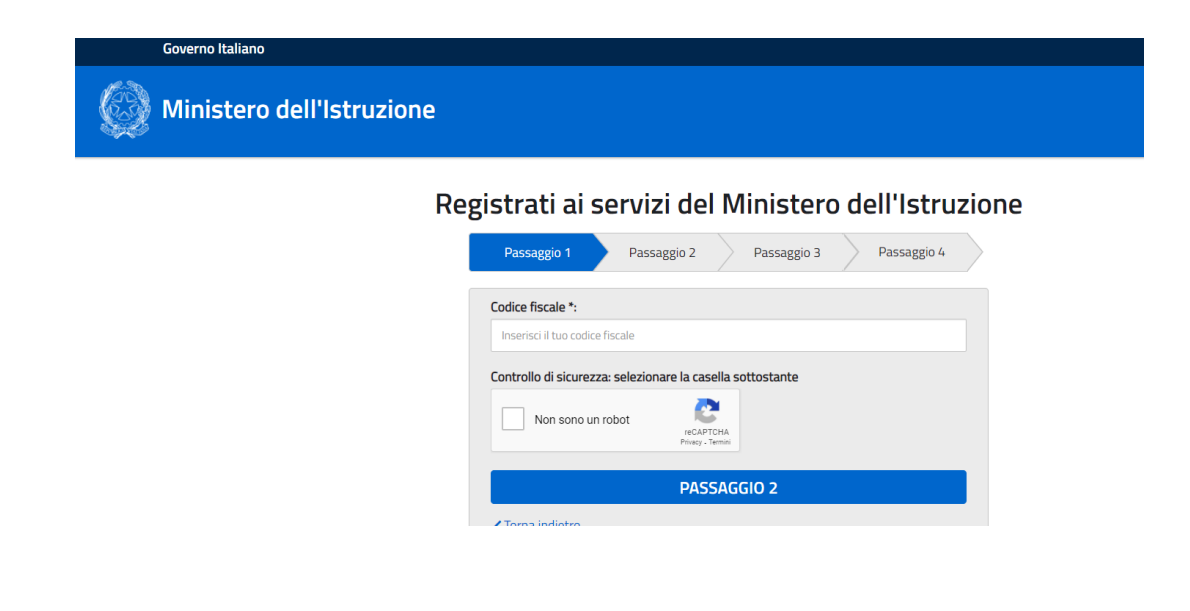

Al primo accesso ci sarà bisogno di abilitare il servizio accettando le condizioni sulla privacy.

| COS'È | COME ACCEDERE | COSA PAGARE | COME FARE                                                                                                    | PRESTATORI DEL SERVIZIO                                                                                                    | ASSISTENZA                                                                                                    |         |
|-------|---------------|-------------|----------------------------------------------------------------------------------------------------|----------------------------------------------------------------------------------------------------|----------------------------------------------------------------------------------------------------|---------|
|       |               |             | Accettazione                                                                                                    | e del servizio                                                                                                    |                                                                                                    |         |
|       |               |             | Prima di poter utilizz<br>consenso all'abilitazi                                                                                                    | tare Pago In Rete è necessario le<br>ione del servizio di pagamento.                                                                                                    | ggere l'informativa e fo                                                                                                    | mire il |
|       |               |             | Informativa<br>Regolament                                                                                                    | sul trattamento dei dati a<br>o UE 679/2016 (Pago In I                                                                                                    | ai sensi dell'art. 13<br>Rete)                                                                                                    |         |
|       |               |             | Al frie di assi<br>responsabili c<br>sistema infon<br>società sono:<br>per lo svolgin<br>Fastweb Spa<br>personali nec<br>l'Italia Digital<br>della Pubblica<br>Pagamento (f<br>Agid e PSP so<br>effettuato. | curare roperativita dei servizio +<br>lel trattamento le società esterni<br>mativo, nominate dal Ministero d<br>RTI tra Enterprise Services Italia<br>ento dei servizi applicativi e RTI<br>per lo svolgimento dei servizi infi<br>essari sono altresi trasmessi anc<br>( Agdi), in qualità di gestore del r<br>amministrazione (PagoPA), e ai<br>25P) per l'esecuzione della transa<br>no autonomamente responsabil | rago in recte, sono<br>e che gestiscono il<br>fell'Istruzione. Tali<br>Srl e Leonardo SPA<br>tra Almaviva Spa e<br>rastrutturali. I dati<br>he all'Agenzia per<br>nodo dei pagamenti<br>Prestatori di Servizi di<br>azione di pagamento.<br>i del trattamento |         |
|       |               |             | Responsabile                                                                                                    | per la protezione dei dati                                                                                                    |                                                                                                    |         |

#### Cliccare su: PAGO IN RETE SCUOLA

Ministero dell'Istruzione

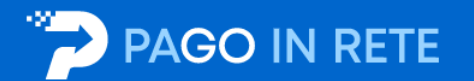

#### Il sistema Pago In Rete

Pago In Rete è il sistema centralizzato del Ministero dell'Istruzione (MI) che consente ai cittadini di effettuare pagamenti telematici a favore degli Istituti Scolastici e del Ministero.

Tale sistema si interfaccia con PagoPA®, una piattaforma tecnologica che assicura l'interoperabilità tra Pubbliche Amministrazioni e Prestatori di Servizi di Pagamento (Banche, Poste, etc.) aderenti al servizio.

Per la visualizzazione e il pagamento telematico di contributi richiesti dalle **scuole** per i servizi erogati utilizza il link "**Vai a Pago in Rete Scuole**".

Per l'effettuazione di un pagamento telematico di un contributo a favore del **MI** utilizza il link "Vai a Pago in Rete MI".

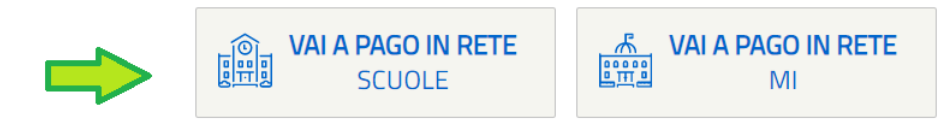

#### Cliccare su: VERSAMENTI VOLONTARI

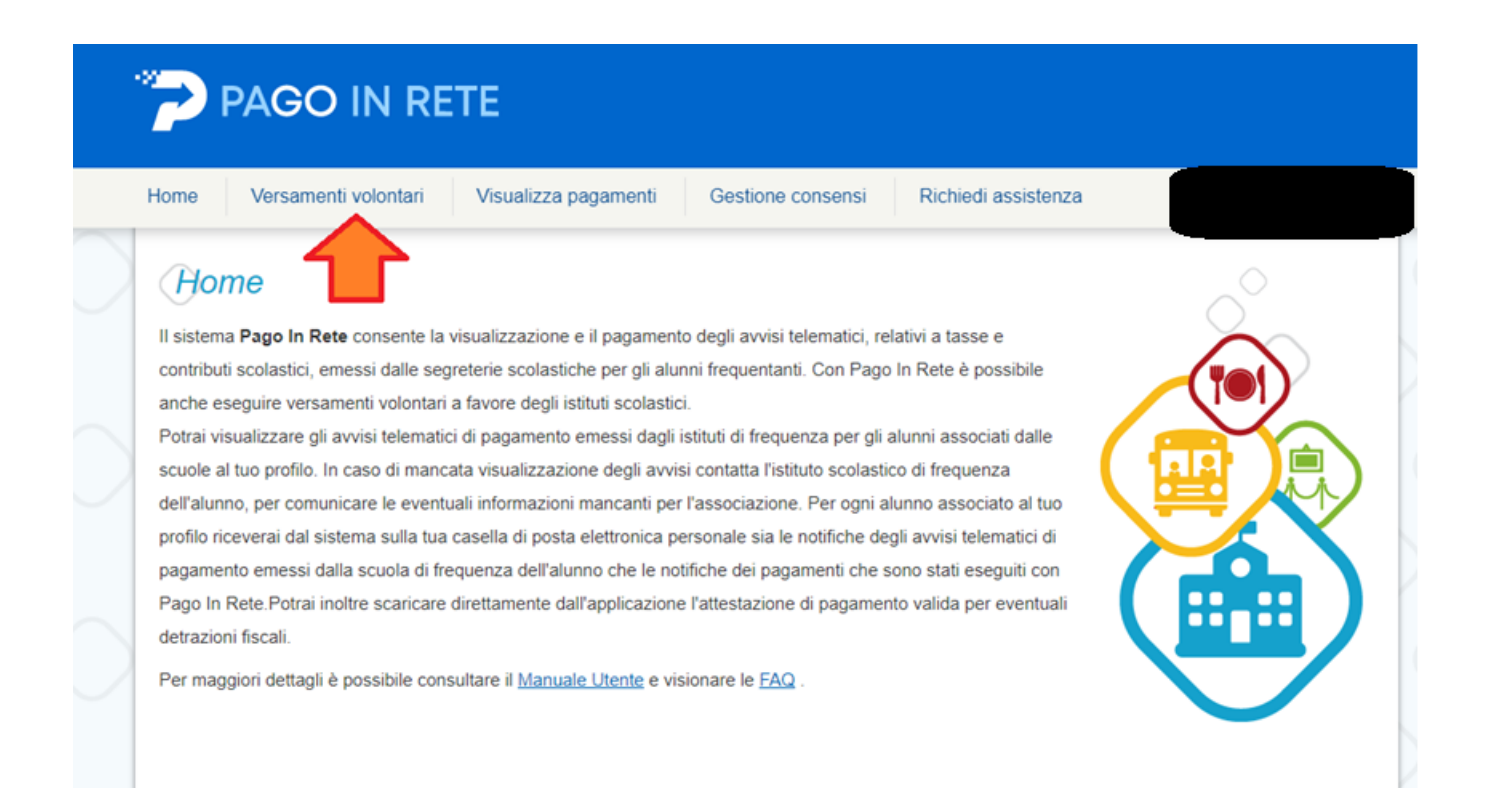

#### Inserire il codice meccanografico dell'ICS "VIA VAL LAGARINA": MIIC8AG00R e cliccare su CERCA

### Versamenti volontari - ricerca scuola

In questa pagina puoi ricercare una scuola aderente a PagoPA per visualizzare i versamenti eseguibili con il servizio Pago In Rete e procedere al pagamento telematico.

| Ricerca scuola sul territorio | Ricerca per codice               |
|-------------------------------|----------------------------------|
| Regione<br>Seleziona          | Codice meccanografico MIIC8AG00R |
|                               | Cerca                            |

Una volta comparsa la riga con i dati relativi all'Istituto, cliccare sulla <u>LENTE</u> che si trova sotto la scritta AZIONI (a destra del riquadro).

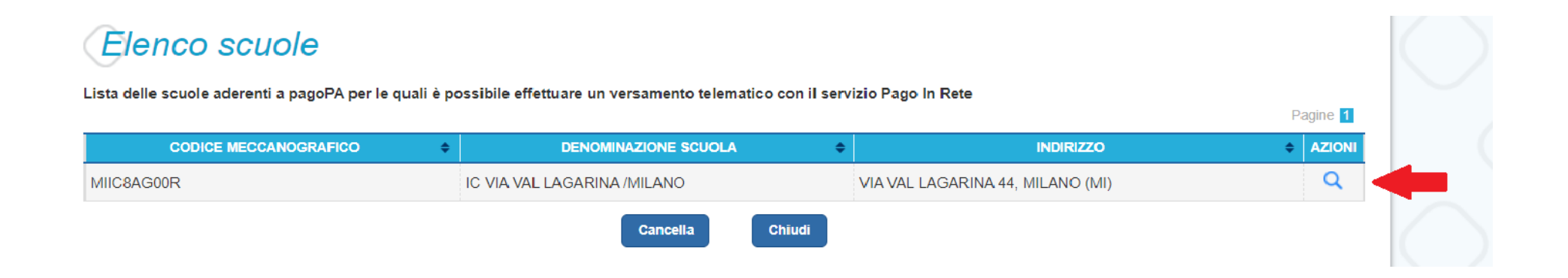

Selezionare il pagamento da effettuare.

#### in questo caso per gli ALUNNI: ASSICURAZIONE RC ALUNNI 8€

#### DOCENTI e A.T.A.: ASSICURAZIONE RC DOCENTI + ATA 10€

#### Lista versamenti eseguibili Pagine 1 ANNO SCOLASTICO CAUSALE BENEFICIARIO DATA SCADENZA ♦ IMPORTO (€) ♦ AZIONI ۲ ٠ 2021/22 31/08/2022 10,00 <€ ASSICURAZIONE RC DOCENTI + ATA IC VIA VAL LAGARINA /MILANO 2021/22 contributo volontario 2021/22 IC VIA VAL LAGARINA /MILANO 31/08/2022 20,00 <€ <€ 2021/22 ASSICURAZIONE RC ALUNNI IC VIA VAL LAGARINA /MILANO 31/08/2022 8,00 Chiudi

# Effettuare il pagamento inserendo: <u>CODICE FISCALE, NOME</u> e <u>COGNOME</u> dell'alunno o del soggetto per cui si sta eseguendo il versamento.

| Codice fiscale *   | Nome * |
|--------------------|--------|
|                    |        |
| Cognome *          |        |
|                    |        |
| Note               |        |
|                    |        |
| ×                  |        |
| campi obbligatori. |        |
|                    |        |
|                    |        |
|                    |        |

Compilare i campi seguenti con i dati dell'alunno o del soggetto per cui si sta eseguendo il versamento

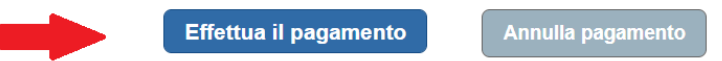

Scegliere la modalità di pagamento che si preferisce:

#### PAGAMENTO IMMEDIATO: effettuato con modalità online

<u>SCARICA DOCUMENTO DI</u> PAGAMENTO: è possibile scaricare il documento per pagare presso le ricevitorie, i tabaccai e le banche aderenti tramite ATM, sportelli, APP su smartphone e tablet o presso altri prestatori che offrono il servizio a pagamento.

## Carrello Pagamenti

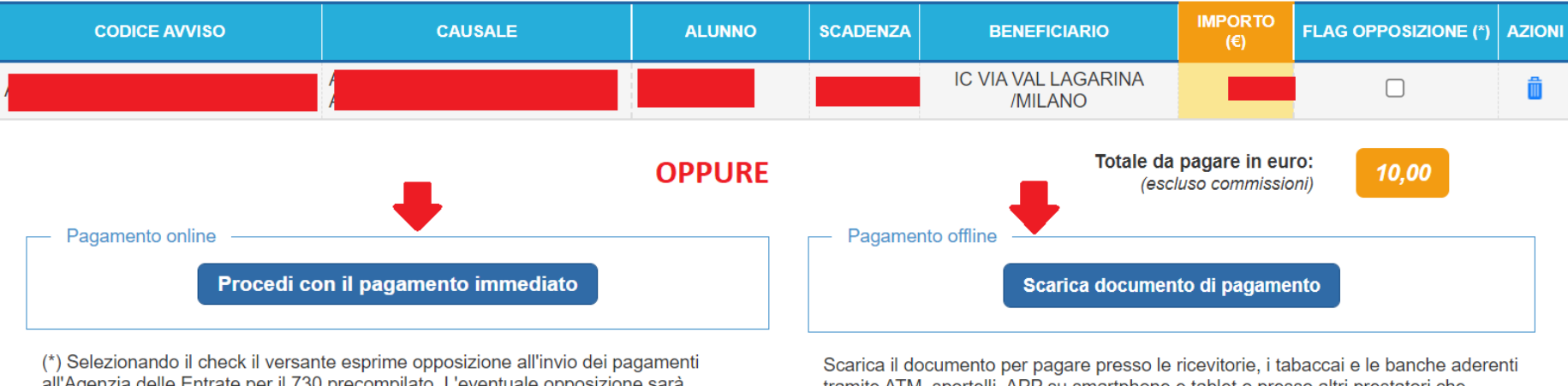

(\*) Selezionando il check il versante esprime opposizione all'invio dei pagamenti all'Agenzia delle Entrate per il 730 precompilato. L'eventuale opposizione sarà considerata solamente per i pagamenti effettuati con modalità online. Scarica il documento per pagare presso le ricevitorie, i tabaccai e le banche aderenti tramite ATM, sportelli, APP su smartphone e tablet o presso altri prestatori che offrono il servizio a pagamento.

Annulla pagamento

Coloro che opteranno per il PAGAMENTO OFFLINE, visualizzeranno il documento per pagare come il fac-simile sotto riportato.

|                                                                                                    | PAGO IN RETE                                                                                                    |  |  |
|----------------------------------------------------------------------------------------------------|----------------------------------------------------------------------------------------------------|--|--|
| ASSICURAZIONE RC                                                                                                    | •                                                                                                    |  |  |
| ENTE CREDITORE Cod. Fiscale 80146610151                                                                                                    | DESTINATARIO AVVISO Cod. Fiscale                                                                                                    |  |  |
| IC VIA VAL LAGARINA /MILANO<br>L'Uterte può richedere assistenza al numero 0809267603 nei giorni feriali dal luned i<br>venerdi dalle 0800 alle 18:30                                                      | a                                                                                                    |  |  |
| QUANTO E QUANDO PAGARE?                                                                                                    | DOVE PAGARE? Lista canali di pagamento su www.pagopa.gov.it                                                                                                    |  |  |
| Euro entro il<br>Puoi pagare con una unica rata<br>L'importo è aggiornato automaticamente dal sistema e potrebbe subire<br>variazioni per eventuali sgravi, note di credito, indernità di mora, sanzioni o | PAGA SUL SITO O CON LE APP<br>Collegandoti al sito del MIUR oppure collegandoti al sito della tua<br>Banca o degli abti canali di pagamento. Potral pagare con carte, conto<br>corrente, CBILL<br>PAGA SULI TERPITOPIO |  |  |
| interessi, ecc. Un operatore, il sito o l'app che useral ti potrebbero qu'hdi<br>chiedere una ofra diversa da quella qui indicata.                                                                         | In tutti gli Uffci Postali, in Banca, in Ricevitoria, dal Tabaccalo, al<br>Bancomat, al Supermercato. Potral pagare in contanti, con carte o<br>conto corrente.                                                        |  |  |
| Utilizza la porzione di avviso relativa al canale                                                                                                    | di pagamento che preferisci.                                                                                                    |  |  |
| BANCHE E ALTRI CANALI                                                                                                    | RATA UNICA entro il Jacobia 2                                                                                                    |  |  |
| Qui accanto trovil il codice (R e il codice<br>Interbancario CBLL per pagare attraverso il<br>circuato bancario e gi altri canali di<br>pagamento abilitati.                                               | tore IC VIA VAILLAGARINA / MILANO Euro<br>el pagamento ASSICURAZIONE RC Cod. Fiscale Ente Creditore<br>LL B76R6 80146610151<br>600100000 1251 3427 63                                                                  |  |  |

L'utente accedendo alla pagina "Visualizza pagamenti" posizionata in alto nella home page può: a) ricercare e visualizzare gli avvisi telematici che gli sono stati notificati dalle scuole di frequenza b) visualizzare tutti i versamenti volontari che l'utente ha eseguito

c) fare i pagamenti telematici degli avvisi ricevuti.

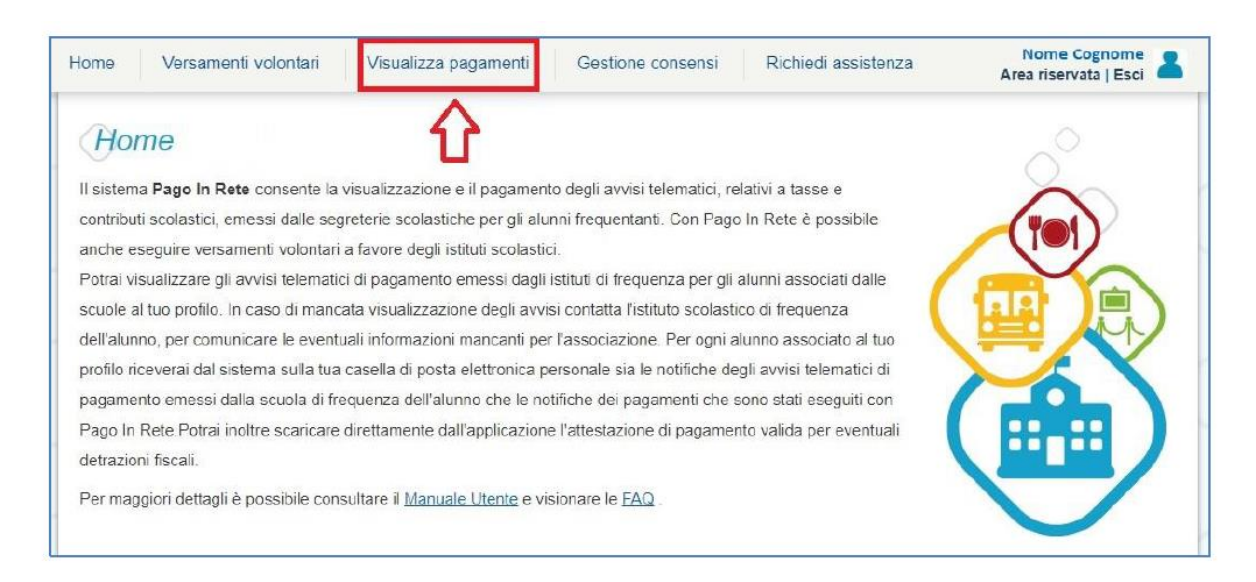

<u>N.B.</u>: SECONO LA VIGENTE NORMATIVA NON È PIU' AMMESSO EFFETTUARE BONIFICI DIRETTAMENTE ALLA SCUOLA né tramite Conto Corrente Bancario né tramite Conto Corrente Postale.